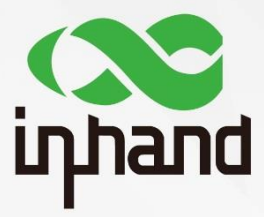

#### IR600 & IR900

# **IPSec VPN Guide**

Version V1.0-EN Date: March, 2020

InHand Networks Global Leader in Industrial IoT

### Content

| 1.  | Abstract             | .1  |
|-----|----------------------|-----|
| 2.  | Configuration        | .1  |
| 2.1 | Server Configuration | . 1 |
| 2.2 | Client Configuration | .2  |
| 3.  | Verify               | .3  |
| 3.1 | Verify Server        | .3  |
| 3.2 | Verify Client        | .4  |

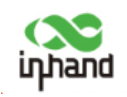

### 1. Abstract

This guide will show how to configure an IPSec VPN Tunnel between an IR600 device and an IR900 device. Here we use IR600 for the Server of IPSec VPN and IR900 for Client.

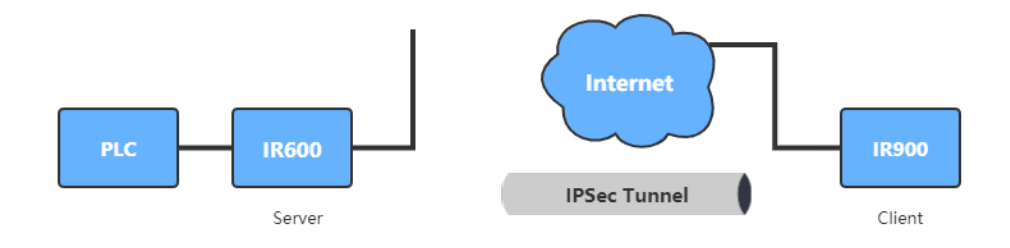

## 2. Configuration

Before doing the server configuration, please make sure both the server and the client for IPSec VPN Tunnel can access public network.

### 2.1 Server Configuration

For the IPSec VPN Server, you need to make sure the server has a fixed IP address or a fixed DNS.

Click "VPN >> IPSec Tunnels", then click "Add" to add the new tunnel.

|                         | IPSec Tunnels     |  |
|-------------------------|-------------------|--|
| Edit IPSec tunnel       |                   |  |
| Show Advanced Options   | 8                 |  |
| Basic Parameters        |                   |  |
| Tunnel Name             | IPSec_tunnel_1    |  |
| Destination Address     | 0.0.0             |  |
| Startup Modes           | Auto Activated 🔹  |  |
| Restart WAN when failed |                   |  |
| Negotiation Mode        | Main Mode 🔻       |  |
| IPSec Protocol          | ESP •             |  |
| IPSec Mode              | Tunnel Mode 🔻     |  |
| VPN over IPSec          | None              |  |
| Tunnel Type             | Subnet - Subnet • |  |
| Local Subnet            | 192.168.20.0      |  |
| Local Netmask           | 255 255 255 0     |  |
| Remote Subnet           | 192.168.2.0       |  |
| Remote Netmask          | 255 255 255 0     |  |

| inhand                      | Configuration          | 2      |
|-----------------------------|------------------------|--------|
|                             |                        |        |
| Phase 1 Parameters          |                        | ^<br>^ |
| IKE Policy                  | 3DES-SHA1-DH2 •        |        |
| IKE Lifetime                | 86400 Seconds          |        |
| Local ID Type               | IP Address 🔻           |        |
| Remote ID Type              | IP Address 🔻           |        |
| Authentication Type         | Shared Key T           |        |
| Key                         |                        |        |
| XAUTH Parameters            |                        |        |
| XAUTH Mode                  |                        |        |
| Phase 2 Parameters          |                        |        |
| IPSec Policy                | 3DES-SHA1-96 🔹         |        |
| IPSec Lifetime              | 3600 Seconds           |        |
| Perfect Forward Serecy(PFS) | None •                 |        |
| Link Detection Parameters   |                        |        |
| DPD Time Interval           | 60 Seconds(0: disable) |        |
| DPD Timeout                 | 180 Seconds            |        |
| ICMP Detection Server       |                        |        |
| ICMP Detection Local IP     |                        |        |
| ICMP Detection Interval     | 60 Seconds             |        |
| ICMP Detection Timeout      | 5 Seconds              | *      |

- 1) Set the **Destination Address** as **0.0.0.0** for the server side.
- 2) Fill in the Local and Remote Subnet alternatively.
- 3) In the "**Phase 1 Parameters**" part, because here the **Authentication Type** is **Shared Key**, so the user needs to set a **Key** for the IPSec tunnel.
- 4) **NEVER** forget to click "**Save**" everytime after doing any change.

#### **2.2 Client Configuration**

**Step 1:** Click "**VPN** >> **IPsec**" to enter the **IPsec Setting** page. Do the configuration of "**IKEv1 Policy**" and "**IPsec Policy**" part. Keep the corresponding parameters as same as the Server's setting.

| inband                                            | VPN >> IPsec         |                 |                            |                      |                            |             | English |
|---------------------------------------------------|----------------------|-----------------|----------------------------|----------------------|----------------------------|-------------|---------|
| прили                                             | Status IPsec Setting | IPsec Extern Se | etting                     |                      |                            |             |         |
| Administration                                    | Enable               |                 | 1                          |                      |                            |             |         |
| Network •                                         | Enable               |                 | 5                          |                      |                            |             |         |
| Services •                                        | IKEv1 Policy         |                 |                            |                      |                            |             |         |
| Link Backup                                       | ID                   | Encryption      | Hash                       | Diffie-Hellman Group |                            | Lifetime    |         |
| Routing                                           | 1                    | 3DES            | SHA1                       | Group2               |                            | 86400       |         |
| Firewall •                                        |                      | AES128 •        | SHA1 🔻                     | Group2 •             | 86400                      |             |         |
| VPN +                                             |                      |                 |                            |                      |                            | Add[1/10]   |         |
| APP                                               |                      |                 |                            |                      |                            |             |         |
| Tools                                             | IKEv2 Policy         |                 |                            |                      |                            |             |         |
| Wizards •                                         | ID                   | Encryption      | integrity                  | Diffie-Hellman Group |                            | Lifetime    |         |
|                                                   |                      | AES128 •        | SHA1 🔻                     | Group2 •             | 86400                      |             |         |
|                                                   |                      |                 |                            |                      |                            | Add[0/10]   |         |
| Save Configuration                                | IPsec Policy         |                 |                            |                      |                            |             |         |
|                                                   | Name                 | Encapsulation   | n Encrypt                  | tion Authenticatio   | n                          | IPsec Mode  |         |
|                                                   | ipsec                | ESP             | 3DE9                       | S SHA1               |                            | Tunnel Mode |         |
| Copyright ©2001-2019                              |                      | ESP             | <ul> <li>AES128</li> </ul> | SHA1                 | <ul> <li>Tunnel</li> </ul> | Mode 🔻      |         |
| InHand Networks Co., Ltd.<br>All rights reserved. |                      |                 |                            |                      |                            | Add[1/10]   |         |

**Step 2:** In the bottome of the page, in the "**IPsec Tunnels**" part, click "**Add**" to add a new IPsec tunnel.

| inhand                                                            | I           |                                                  |                            | Verify        |   | 3       |
|-------------------------------------------------------------------|-------------|--------------------------------------------------|----------------------------|---------------|---|---------|
| innand                                                            |             | VPN >> IPsec<br>Status IPsec Setting IPsec Exter | n Setting                  |               |   | English |
| Administration                                                    | *           | Basic Parameters                                 |                            |               |   |         |
| Network                                                           |             | Destination Address                              | inhandtest.ddns.net        |               |   |         |
| Services                                                          |             | Map Interface                                    | fastethernet 0/1 🔻         |               |   |         |
| Link Backup                                                       | •           | IKE Version                                      | IKEv1 ▼                    |               |   |         |
| Routing                                                           | •           | IKEv1 Policy                                     | 1 🔻                        |               |   |         |
| Firewall                                                          | •           | IPsec Policy                                     | ipsec 🔻                    |               |   |         |
| VPN                                                               | +           | Authentication Type                              | Shared Key <b>▼</b> •••••• |               |   |         |
| APP                                                               | •           | Negotiation Mode                                 | Main Mode 🔹                |               |   |         |
| Tools                                                             | ►           | Local Subnet                                     | 192.168.2.0                | 255.255.255.0 | ] |         |
| Wizards                                                           | •           |                                                  |                            | 255.255.255.0 | ] |         |
|                                                                   |             | Remote Subnet                                    | 192.168.20.0               | 255.255.255.0 | ] |         |
|                                                                   |             |                                                  |                            | 255.255.255.0 | ] |         |
| Save Configuratio                                                 | n           | IKE Advance(Phase1)                              |                            |               |   |         |
| <u></u>                                                           |             | IPsec Advance(Phase2)                            |                            |               |   |         |
|                                                                   |             | Tunnel Advance                                   |                            |               |   |         |
| Copyright ©2001-20<br>InHand Networks Co.,<br>All rights reserved | )19<br>Ltd. | Apply & Save Cancel                              | Back                       |               |   | <br>    |

- 1) Fill in the Destination address of the configured **IPSec VPN Server**. Both the IP address and the domain name are acceptable.
- 2) Select **Map Interface**. Celluar 1 for dial-up Internet accessing. When accessing Internet through WAN, select the corresponding Ethernet port name.
- 3) Select the same **Authentication Type** as the server's setting and fill in the same password.
- 4) Fill in the Local and Remote Subnet. (Opposite to the server's setting)

# 3. Verify

Before doing the verify, please make sure both the devices can access to the Internet.

#### 3.1 Verify Server

Click "VPN >> IPSec Tunnels", then click the "Show Detail Status" button. When there shows the word like red blocks show in the following figure, the IPSec tunnel is successful configured.

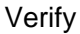

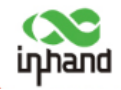

| IPSec Tunnels                                                                                                    |                                                                             |                                                                      |                           |
|----------------------------------------------------------------------------------------------------|-----------------------------------------------------------------------------|----------------------------------------------------------------------|---------------------------|
|                                                                                                    | Disabled XAUTH                                                              |                                                                      |                           |
| Add Hide Detail Status                                                                                                    |                                                                             |                                                                      |                           |
| <pre>000 "IPSec_tunnel_1"[1]: dpd: action:clear; delay:60; timeout:180;<br/>000 "IPSec_tunnel_1"[1]: newest ISAKMP SA: #1: newest IPsec SA: #2; eroute owner: #2;<br/>000 "IPSec_tunnel_1"[1]: IKE algorithms wanted: 3DES_CBC(5)_000-SHA1(2)_000-MDDP1024(2); flags=-;<br/>000 "IPSec_tunnel_1"[1]: IKE algorithms newest: 3DES_CBC(5)_192-SHA1(2)_160-MDDP1024(2)<br/>000 "IPSec_tunnel_1"[1]: IKE algorithms newest: 3DES_CBC(3)_192-SHA1(2)_096; flags=-strict<br/>000 "IPSec_tunnel_1"[1]: ESP algorithms loaded: 3DES(3)_192-SHA1(2)_096<br/>000 "IPSec_tunnel_1"[1]: ESP algorithms newest: 3DES_000-SHA1(2)_096; flags=-strict<br/>000 "IPSec_tunnel_1"[1]: ESP algorithms newest: 3DES_000-SHA1(2)_096<br/>000 "IPSec_tunnel_1"[1]: ESP algorithm newest: 3DES_000-BMAC_SHA1(2)_096<br/>000 "IPSec_tunnel_1"[1]: ISS algorithm newest: 3DES_000-BMAC_SHA1(2)_096<br/>000 "IPSec_tunnel_1"[1]: ISS algorithm newest: 3DES_000-BMAC_SHA1(2)_096<br/>000 #2: "IPSec_tunnel_1"[1] 10.5.11.59:500 IKEv!.0 STATE_QUICK_R2 (IPsec SA established)]: EVENT_SA<br/>import:not set<br/>000 #2: "IPSec_tunnel_1"[1] 10.5.11.59:500 IKEv!.0 STATE_MAIM_R3 (sent MR3, ISAMMP SA established)<br/>000 #1: "IPSec_tunnel_1"[1] 10.5.11.59:500 IKEv!.0 STATE_MAIM_R3 (sent MR3, ISAMMP SA established)<br/>000 #0: idle; import:not set</pre> | strict<br>_EXPIRE in 3462s: newest IPS<br>11.59 tunn.0@10.5.11.49 ref=0<br> | EC; eroute owner; isak<br>refhim=4294901761<br>newest ISAKMP: lastdj | kmp#1: idle<br>pd=-1s(seq |
|                                                                                                    |                                                                             | 🎇 10 Seconds 🔻                                                       | Stop                      |

#### **3.2 Verify Client**

Click "VPN >> IPsec" to enter the IPsec Setting page. In the bottom of the page, the status of the added IPsec tunnel will show up. When the status is "connected", the IPSec tunnel is successful configured.

#### **IPsec Tunnels**

| Name                       | Status Local Subnets Remote Su |                           | ubnets                     | Interface | IKE<br>Version      |       |  |
|----------------------------|--------------------------------|---------------------------|----------------------------|-----------|---------------------|-------|--|
| IPsec2_inhandtest.ddns.net | connected                      | 192.168.2.0/255.255.255.0 | 192.168.20.0/255.255.255.0 |           | fastethernet<br>0/1 | IKEv1 |  |
|                            |                                |                           | Add[1/8]                   | Modify    | De                  | lete  |  |

4

#### **Contact Us**

Add: 3900 Jermantown Rd., Suite 150, Fairfax, VA 22030 USA E-mail: support@inhandneworks.com T: +1 (703) 348-2988 URL: www.inhandnetworks.com

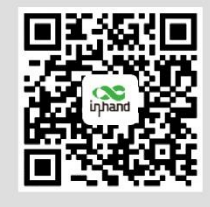

InHand Website

© 2019 InHand Networks Inc. All rights reserved.InHand Networks Inc. reserves the right to update or modify, this document at any time without prior notice.